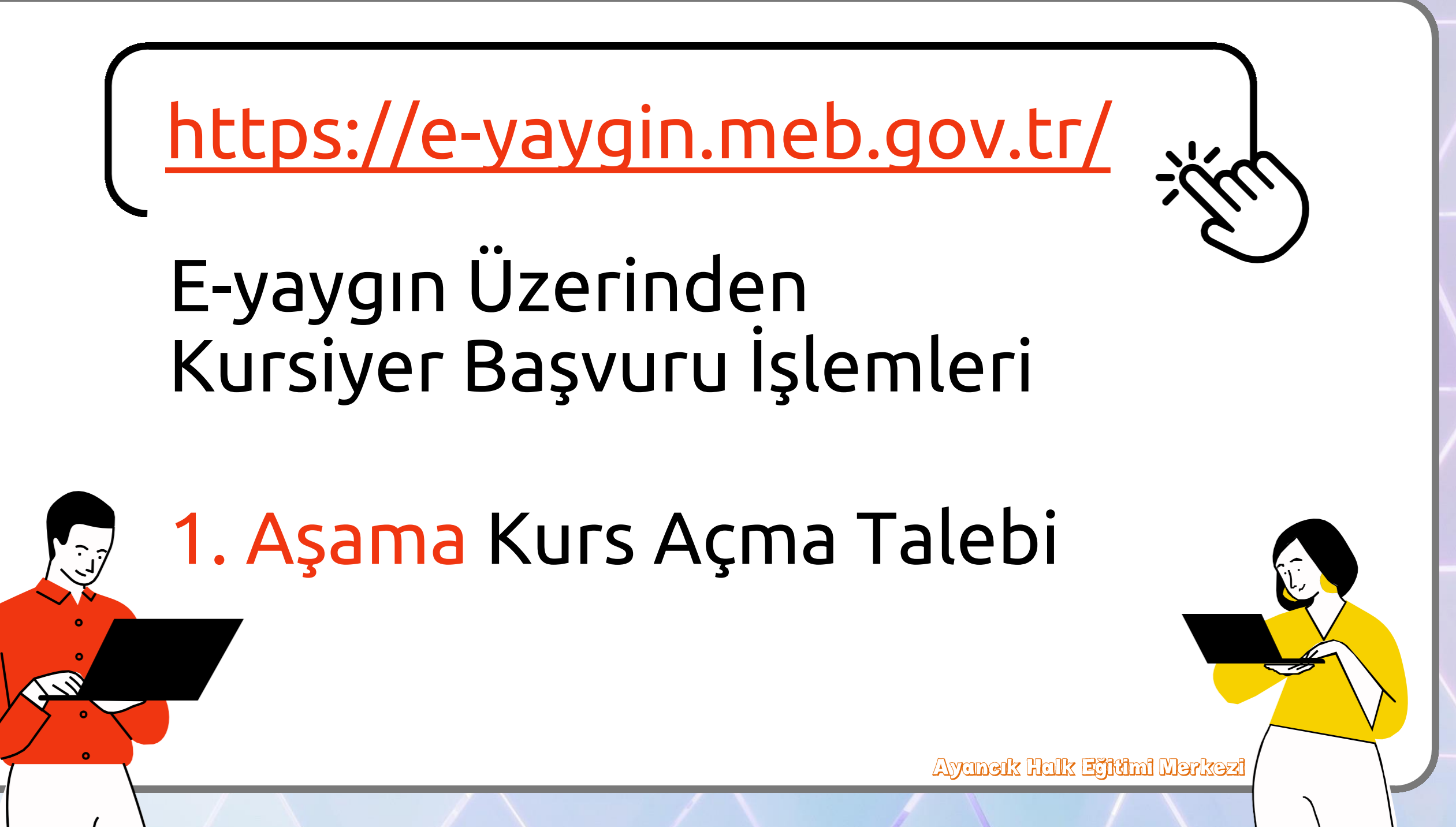

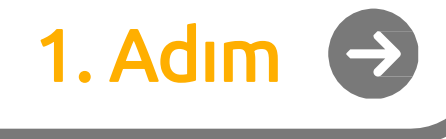

## https://e-yaygin.meb.gov.tr/

### E-Yaygın Web Sayfası Üzerinden E-Devletİle Giriş Yapılır.

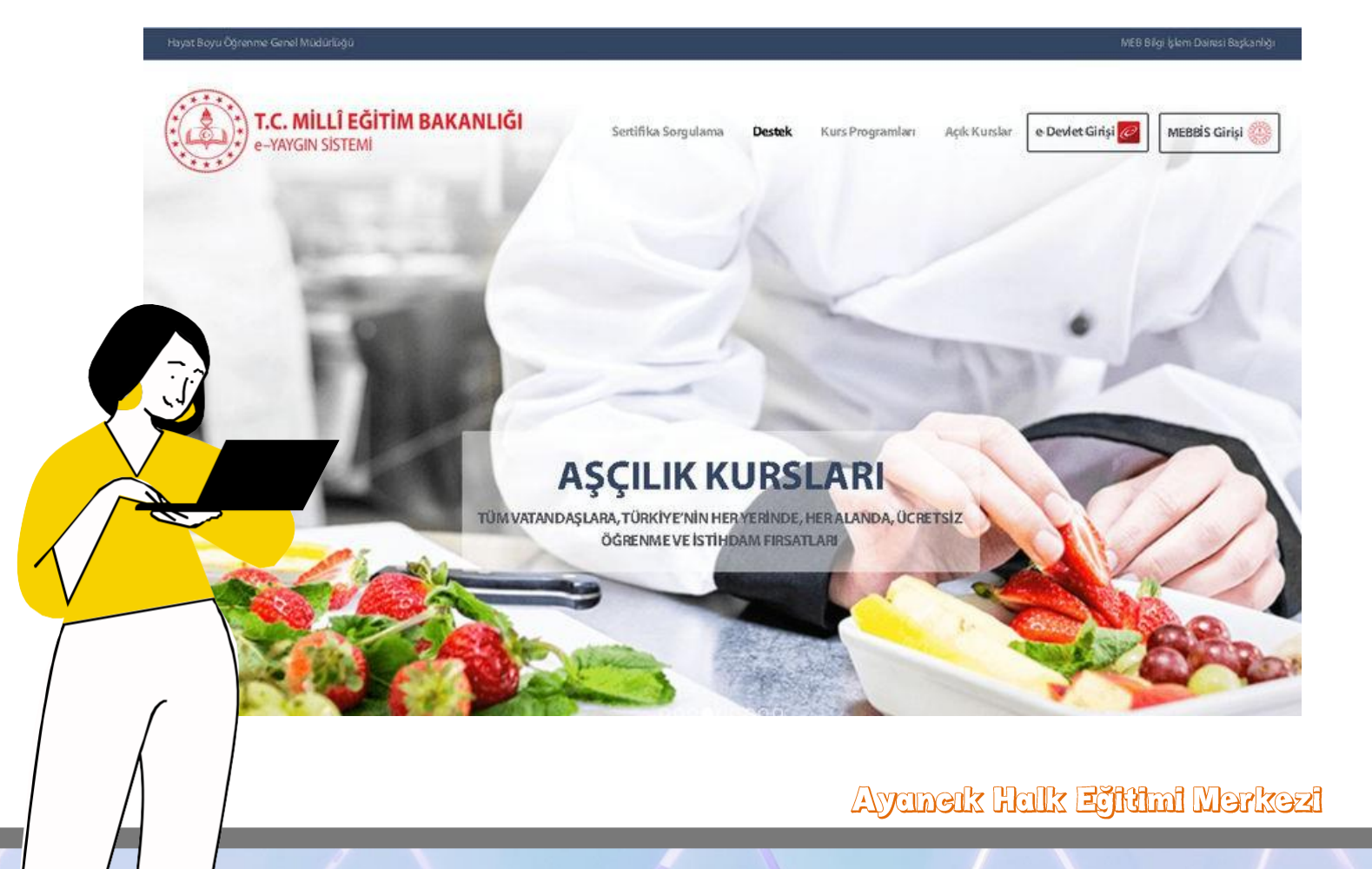

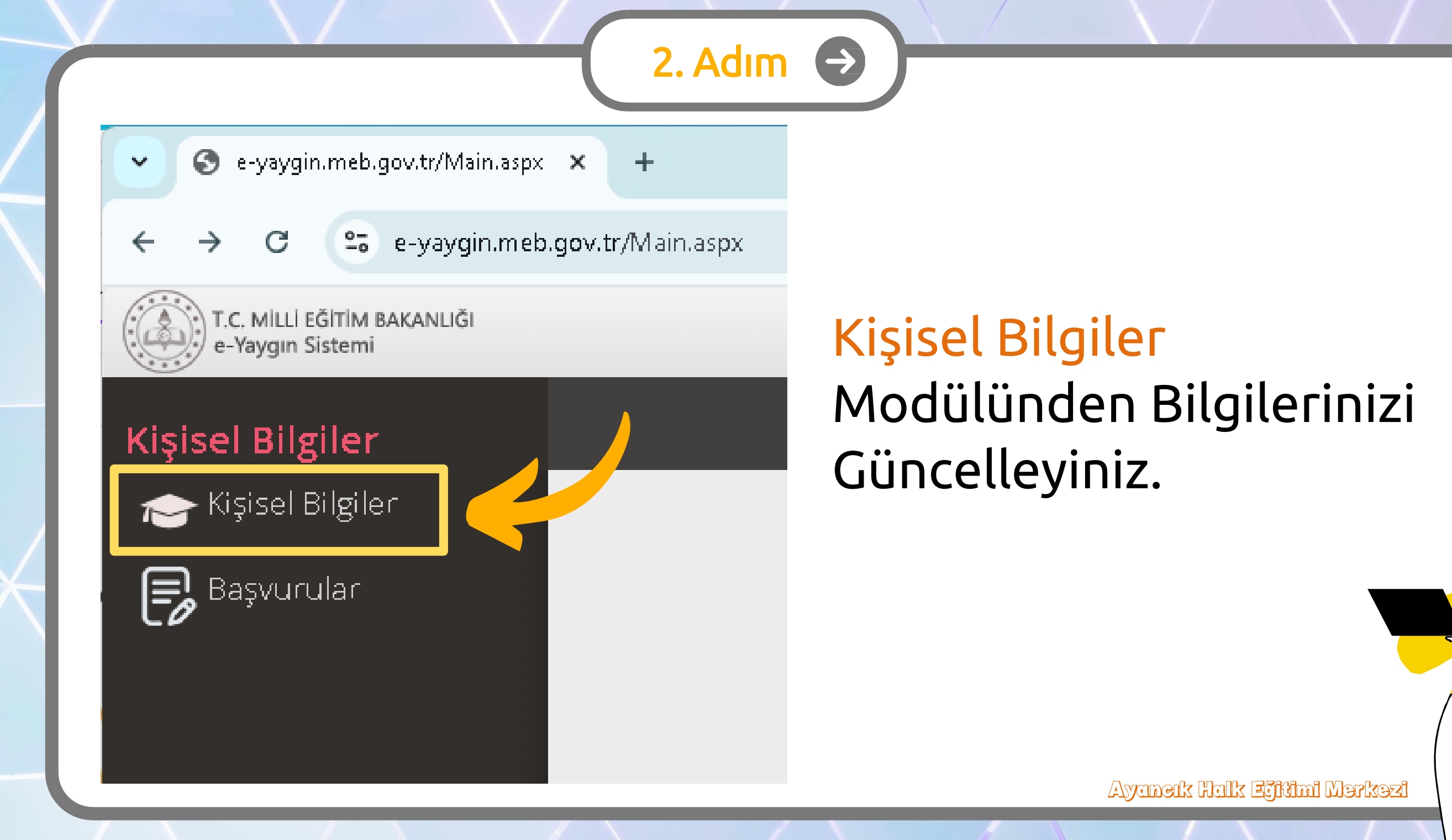

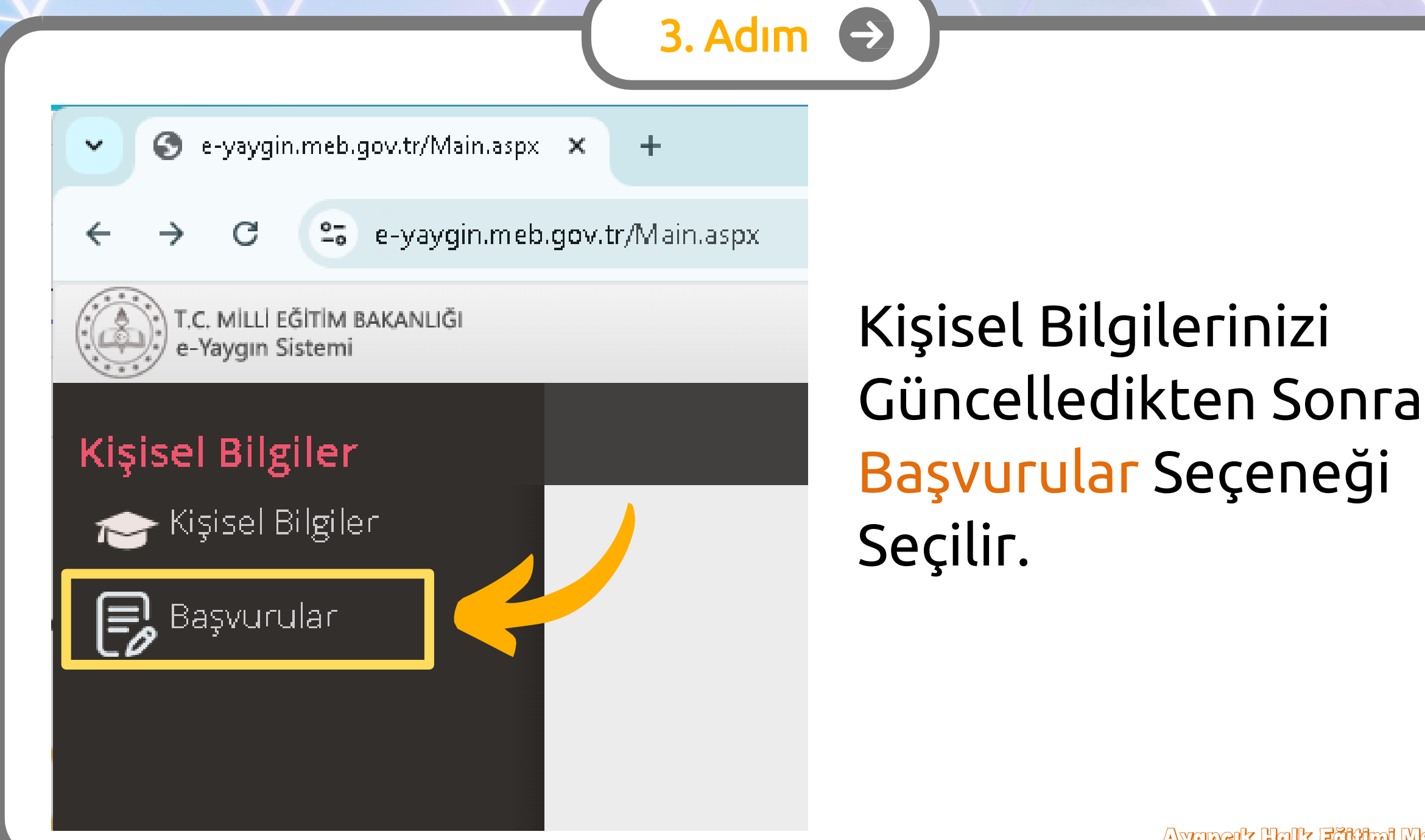

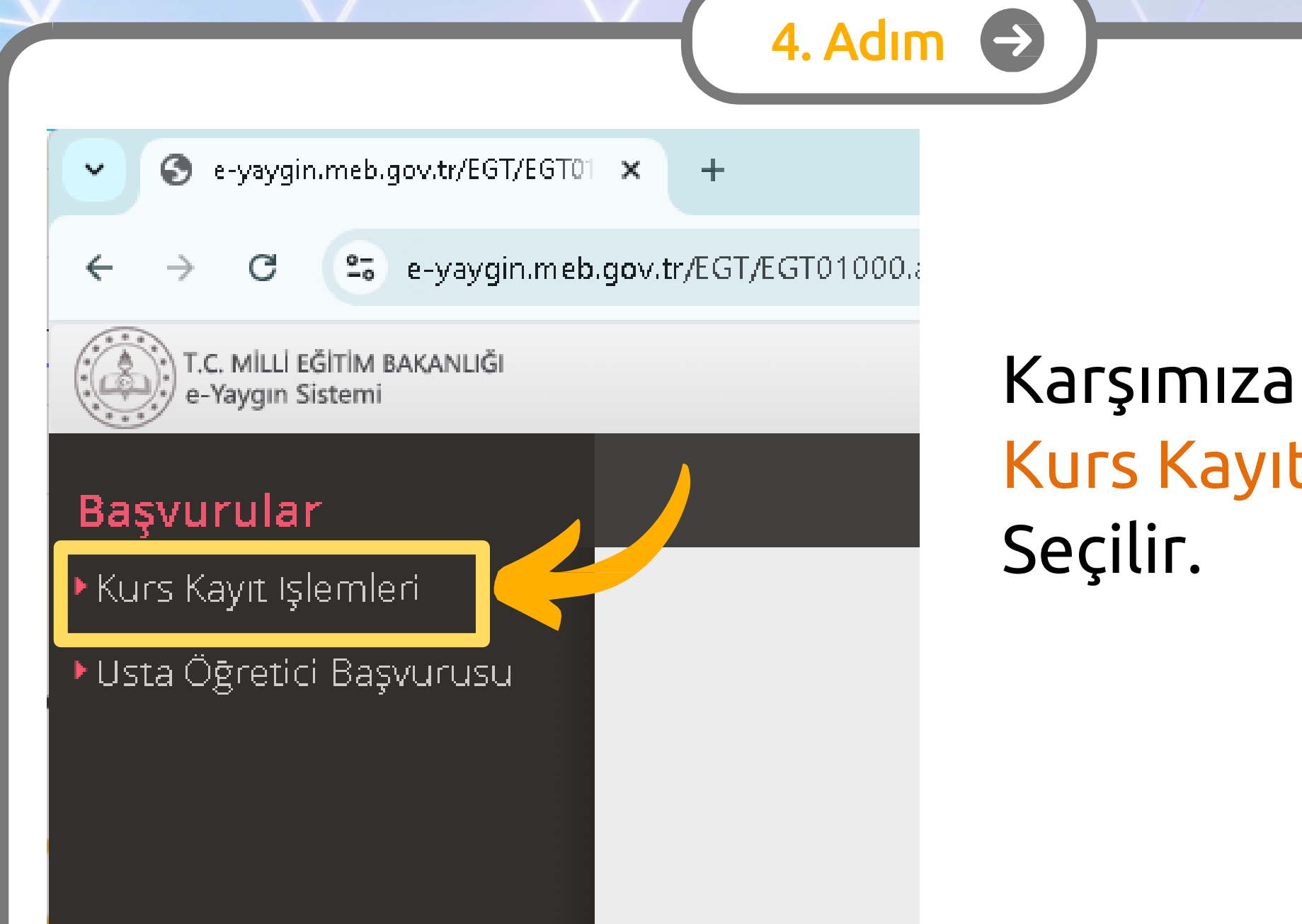

### Karşımıza Gelen Sayfada Kurs Kayıt İşlemleri Seçilir.

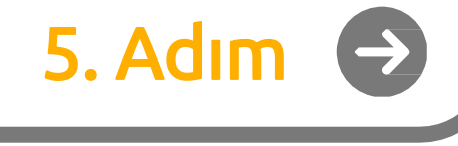

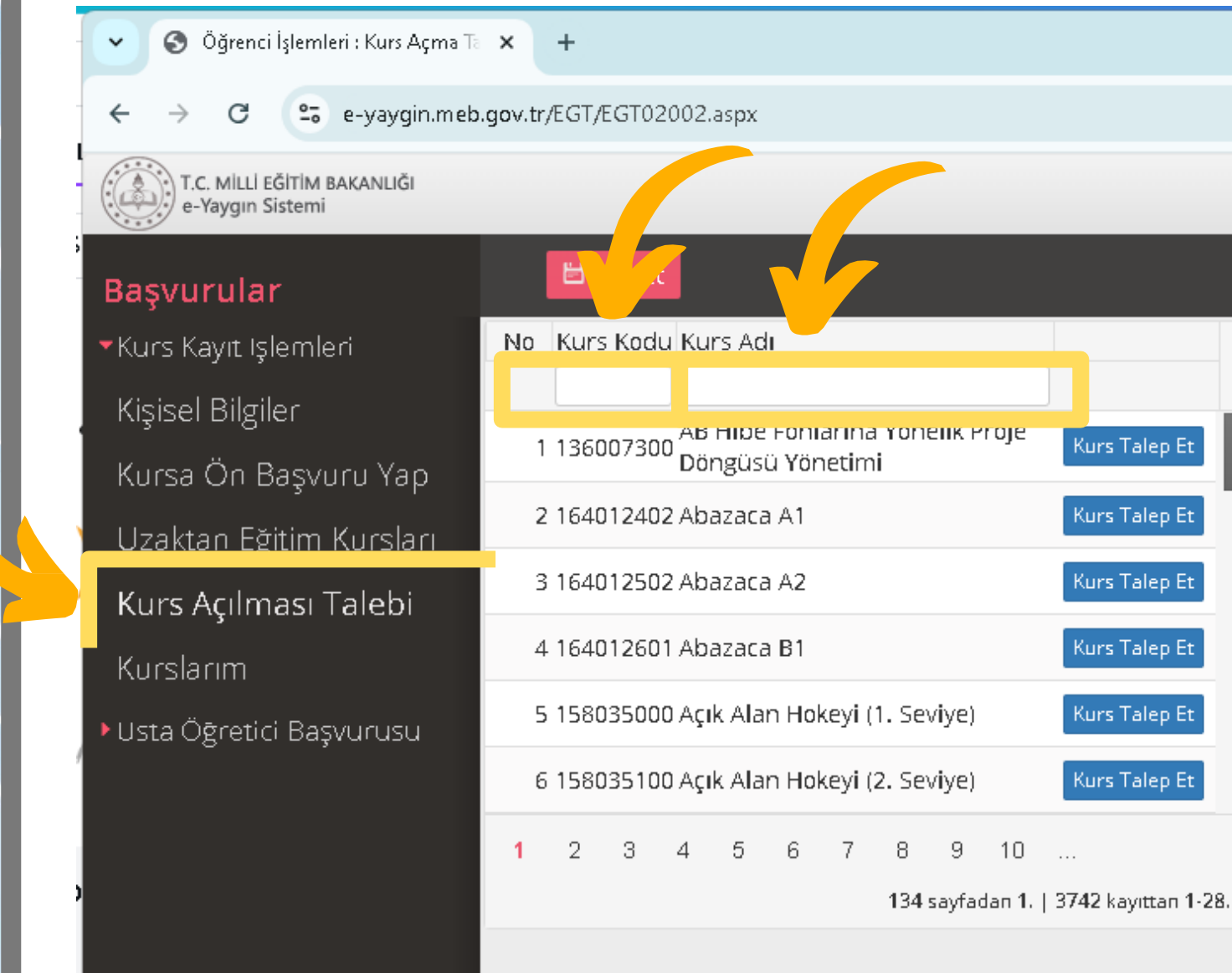

Karşımıza Gelen Sayfada Kurs Açılması Talebi Seçilir.

Sonrasında; Kurs Kodu veya Kurs Adı Başlığı Kullanılarak Katılım Sağlanacak Kurs Bulunur.

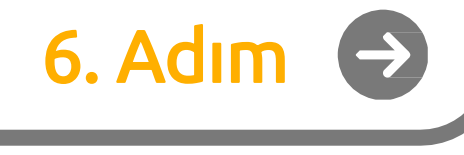

🌀 Öğrenci İşlemleri : Kurs Açma Ti 🗙 🕂

#### O Se-yaygin.meb.gov.tr/EGT/EGT02002.aspx

T.C. MİLLİ EĞİTİM BAKANLIĞI e-Yaygın Sistemi

#### Başvurular

Kurs Kayıt Işlemleri
 Kişisel Bilgiler
 Kursa Ön Başvuru Yap
 Uzaktan Eğitim Kursları
 Kurs Açılması Talebi
 Kurslarım
 Usta Öğretici Başvurusu

💾 Kaydet No Kurs Kodu Kurs Adu erkek 315 121003100 Bilgisayarda Erkek Giysi Kalıpları Hazırlama Kurs Talep Et 762 121004800 Erkek Ceket Dikimi Kurs Talep Et 763 121003201 Erkek Dış Giysileri Dikimi Kurs Talep Et 764 121007500 Erkek Eşofman Dikimi Kurs Talep Et 765 121004900 Erkek Frak Dikimi Kurs Talep Et 766 121003000 Erkek Giyim Modelisti Kurs Talep Et 767 121003301 Erkek Giysileri Kalıp Hazırlama Kurs Talep Et

Örneğin; "<mark>Erkek Ceket Dikimi</mark>" Kursu için <mark>erkek</mark> yazarak arama yapıldığında ilgili kurslar çıkmaktadır.

Katılım Sağlanacak Kurs Bulunduktan Sonra <mark>Kurs</mark> Talep Et Düğmesine Tıklanır.

768 121003400 Erkek Cömlek Dikimi

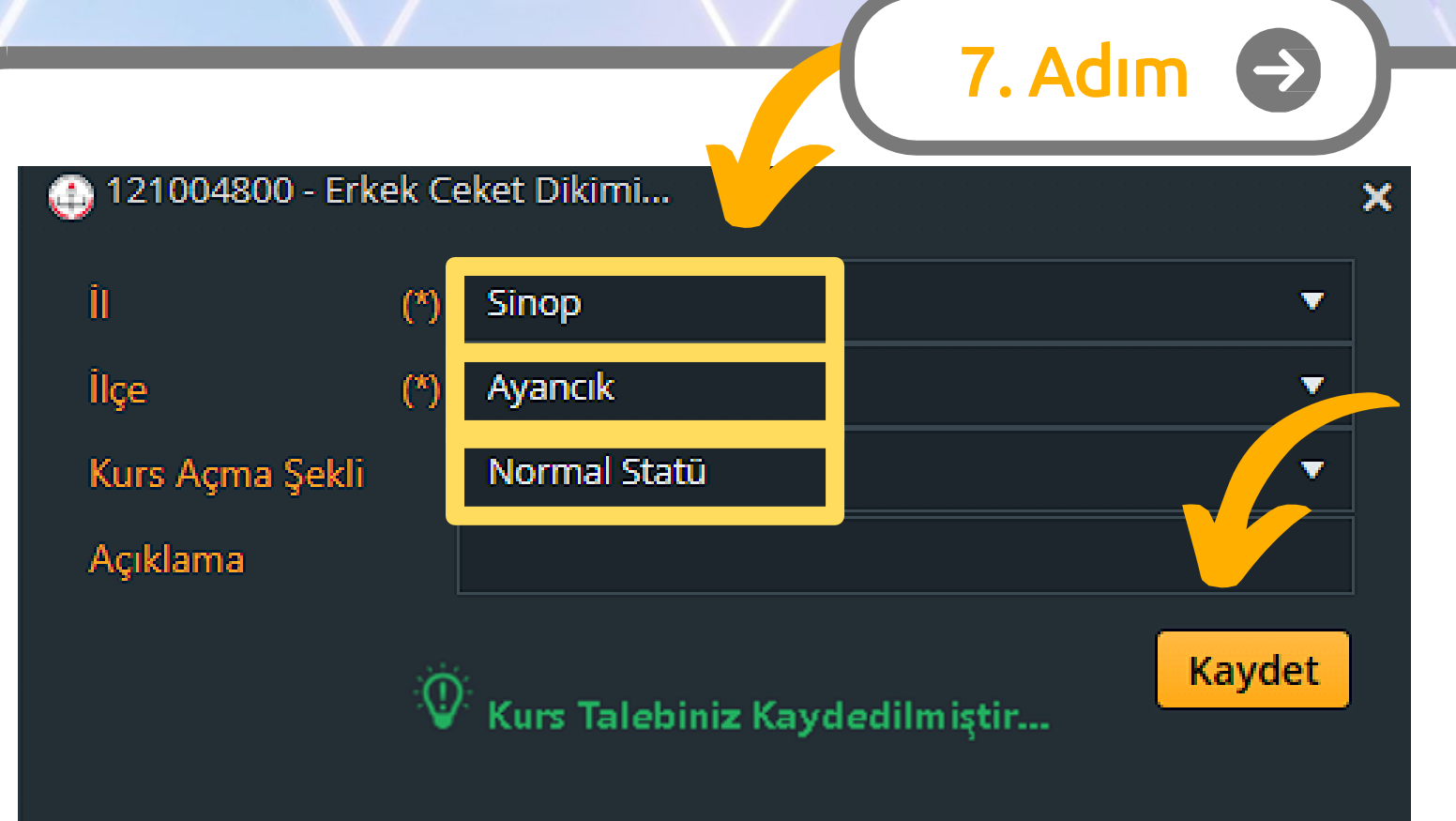

Kurs Seçildikten Sonra Hangi İl ve İlçedeki Kursa Katılmak İstenildiği Bilgi Girilir. Devamında Kurs Açma Şekli Farklı Bir Durum Yoksa Normal Statü Seçilir.

Bu Alanlar doldurulduktan sonra Kaydet Düğmesine Basılır. Ekranda Yeşil Şekilde Kurs Talebiniz Kaydedilmiştir Yazısı Görünene Kadar Beklenir.

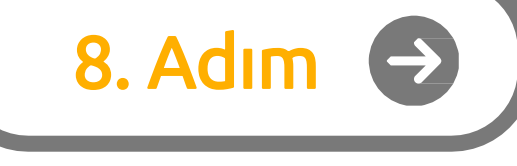

| S Öğrenci İşlemleri : Kurs Açma T                                  | × +                                                                          |                          |                             |          |              |              | - 0                        | ×          |
|--------------------------------------------------------------------|------------------------------------------------------------------------------|--------------------------|-----------------------------|----------|--------------|--------------|----------------------------|------------|
| ← → C 😋 e-yaygin.meb                                               | .gov.tr/EGT/EGT02002.aspx                                                    |                          |                             |          |              | * 🔍          | 1 D                        | :          |
| T.C. MILLI EĞİTİM BAKANLIĞI<br>e-Yaygın Sistemi                    |                                                                              |                          |                             |          |              |              | Genel Kullanıc             | . <b>D</b> |
| Başvurular                                                         | 出 Kaydet                                                                     |                          |                             | 🛽 Kurur  | m Seç 🔍 Ara  | n Ana Sayfa  | ⑦Yardım ┣(                 | ļikiş      |
| <ul> <li>Kurs Kayıt işlemleri</li> <li>Kirical Bileiler</li> </ul> | No Kurs Kodu Kurs Adı<br>erkek                                               | Açı<br>Tal               | ilması<br>lep Edilen İl Adı | İlçe Adı | Talep Tarihi | Açık Kurslar | Talep Durumu               | Sil        |
| Kışısel Bilgiler<br>Kursa Ön Başvuru Yap                           | 315 121003100 <mark>Bilgi</mark> sayarda Erkek Giysi Kalıpları<br>Hazırlama  | Kurs Talep Et Erk<br>Dik | ek Ceket SiNOP              | AYANCIK  | 02.09.2024   |              | Talep<br>Değerlendiriliyor | Ó          |
| Uzaktan Eğitim Kursları                                            | 762 121004800 Erkek Ceket Dikimi<br>763 121003201 Erkek Dis Givsileri Dikimi | Kurs Talep Et            |                             |          |              |              |                            |            |
| Kurs Açılması Talebi<br>Kurslarım                                  | 764 121007500 Erkek Eşofman Dikimi                                           | Kurs Talep Et            |                             |          |              |              | Τ                          |            |
| Usta Öğretici Başvurusu                                            | 765 121004900 Erkek Frak Dikimi                                              | Kurs Talep Et            |                             |          |              |              |                            |            |
|                                                                    | 766 121003000 Erkek Giyim Modelisti                                          | Kurs Talep Et            |                             |          |              |              |                            |            |

Son Olarak Sağ Tarafta Açılmasını İstediğimiz Kursun Adı Görünüyorsa Talebimiz Doğru Şekilde Yapılmıştır.

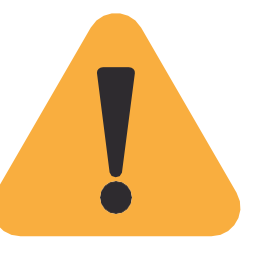

Kurs Açma Talebi Doğrultusunda Yeterli Talebi Alan Kurslar Halk Eğitim Müdürlüklerince Planlanacak Ve Kurs Kaydı Almaya Başlayacaktır. Yeterli Talebi Alan Kurslara Başvuru İçin Halk Eğitim Müdürlüğünden Kurs Numarası Alınabilir Veya Kurs Ön Başvuru Ekranından Takip Edilebilir.

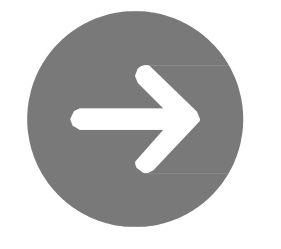

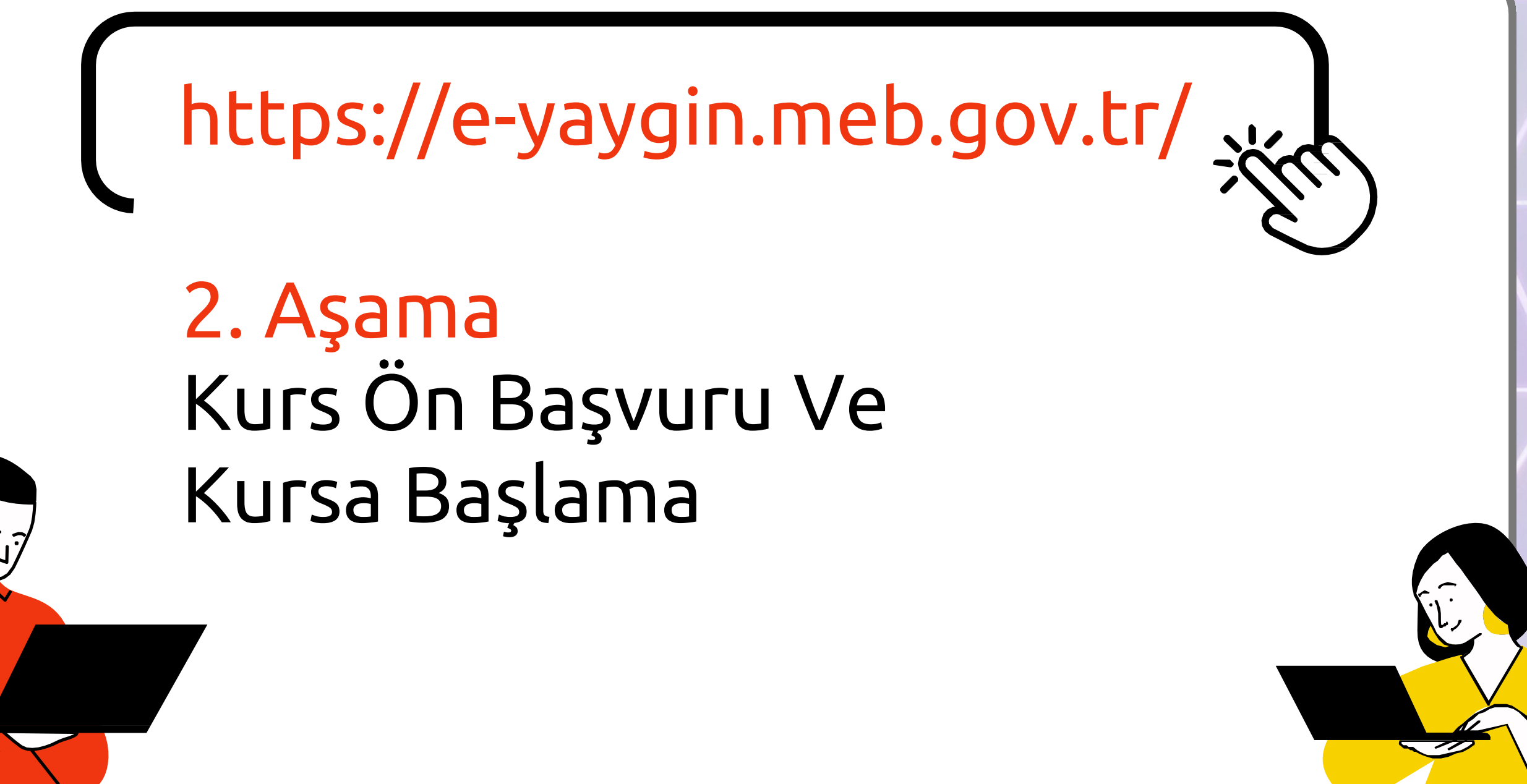

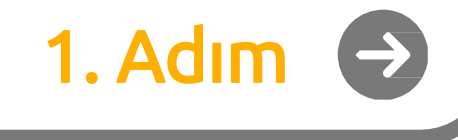

# https://e-yaygin.meb.gov.tr/

### E-Yaygın Web Sayfası Üzerinden E-Devletİle Giriş Yapılır.

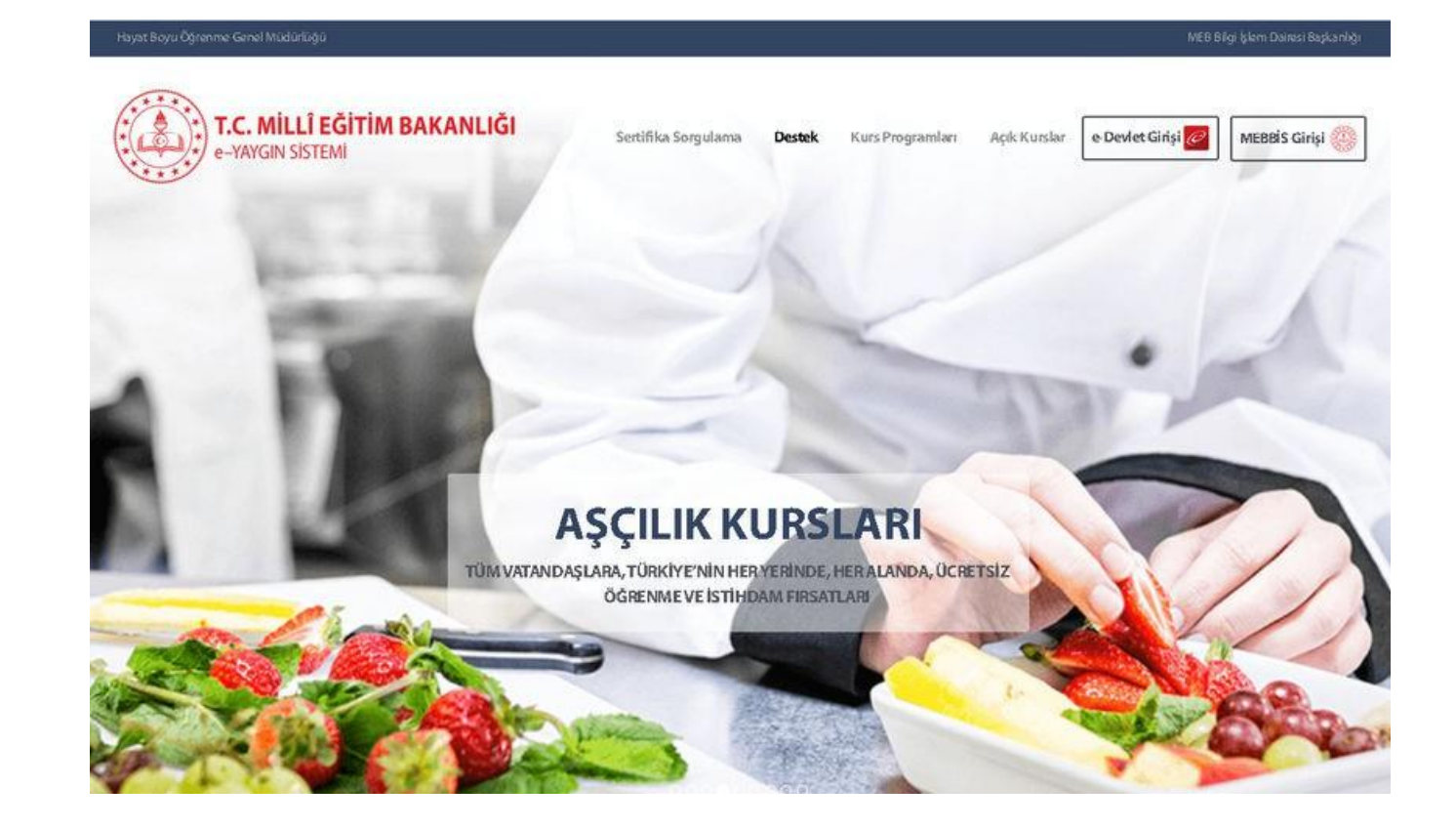

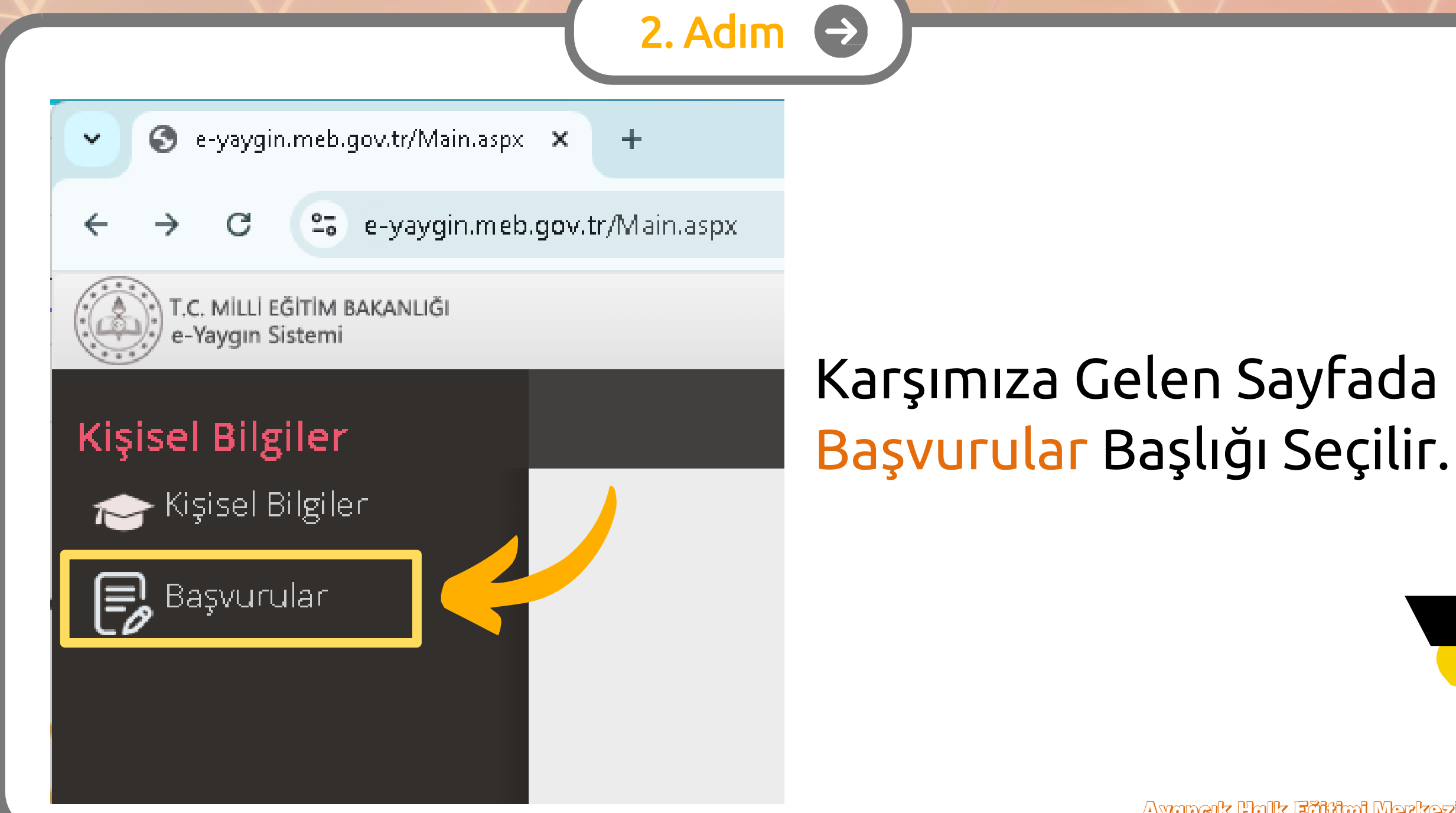

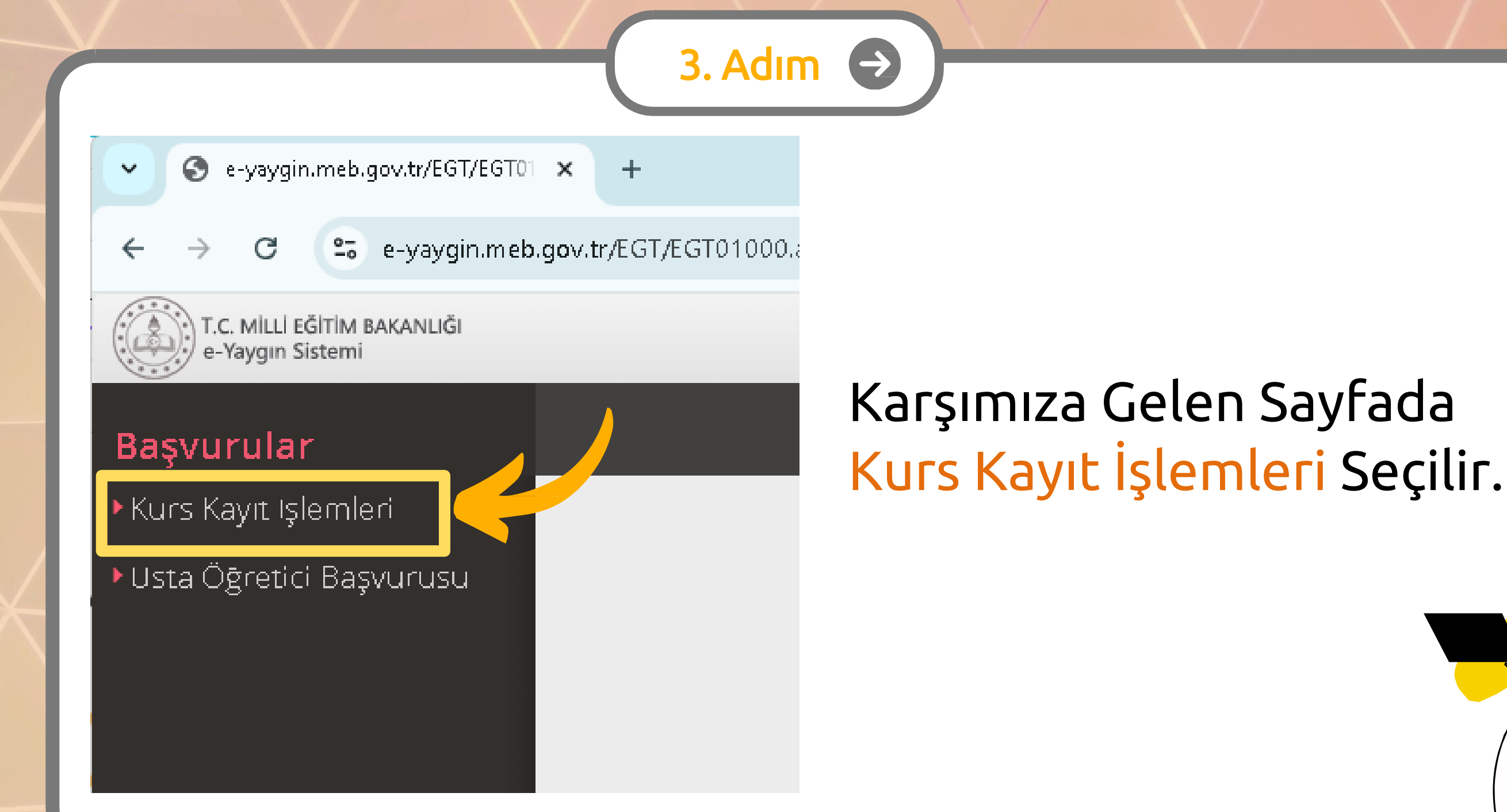

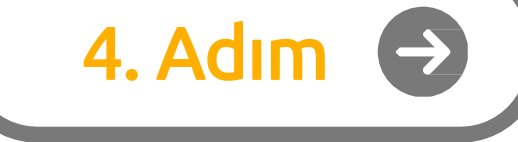

🖌 🕤 Kurum İşlemleri : Kurum İşlemle 🗙 🕂

→ C 25 e-yaygin.meb.gov.tr/EGT/EGT02001.aspx

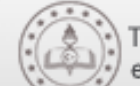

T.C. MİLLİ EĞİTİM BAKANLIĞI e-Yaygın Sistemi

#### Başvurular

Kurs Kayıt Işlemleri

Kisisel Bilgiler

### Kursa Ön Başvuru Yap

Uzaktan Eğitim Kursları

Kurs Açılması Talebi

Kurslarım

Usta Öğretici Başvurusu

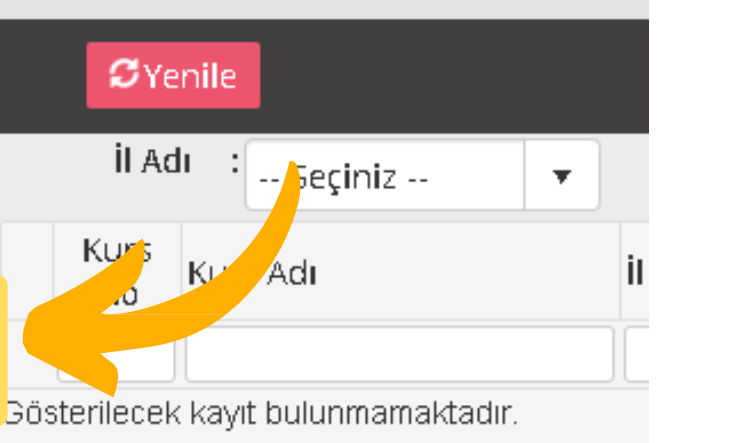

### Karşımıza Gelen Sayfada Kursa Ön Başvuru Yap Seçilir.

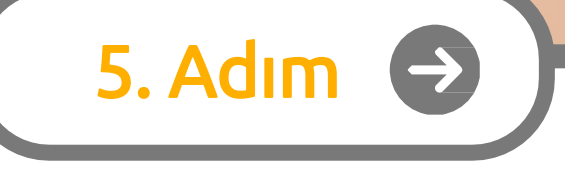

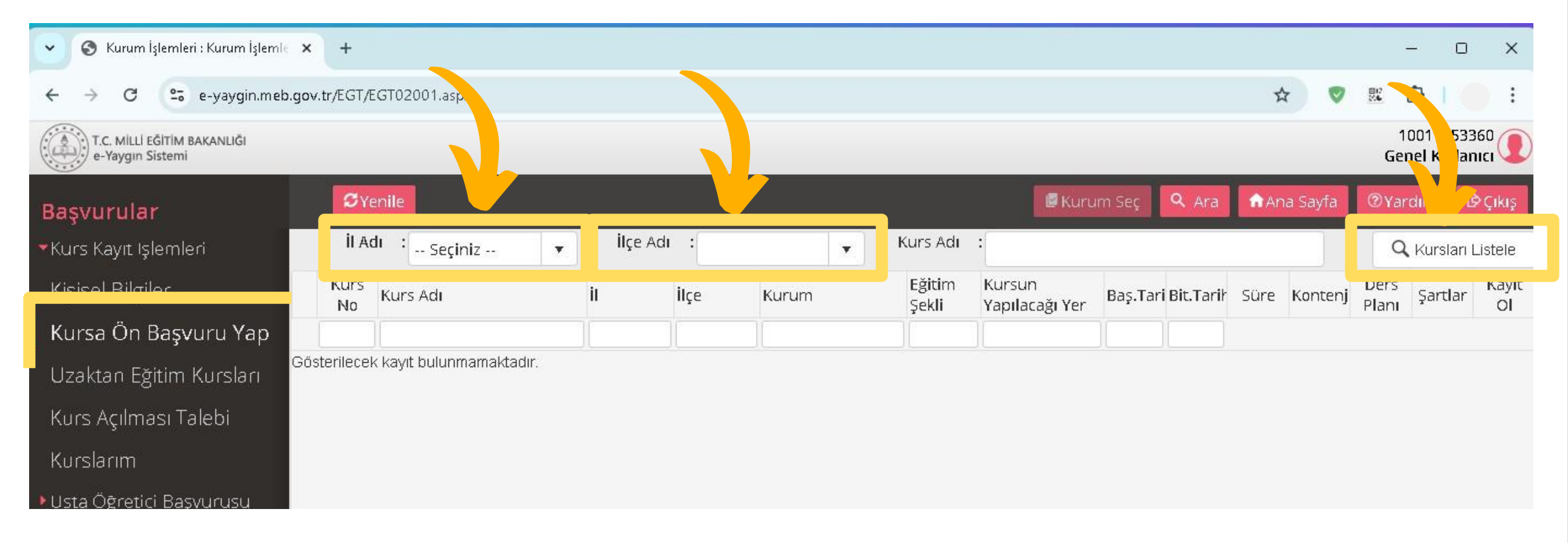

### Karşımıza Gelen Sayfada İl Adı ve İlçe Adını Seçip Kursları Listele Düğmesine Tıklıyoruz.

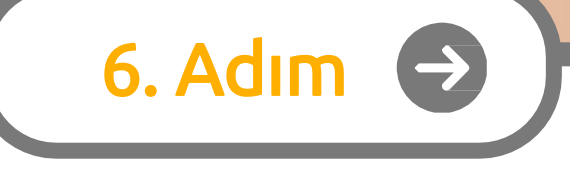

| S Kurum İşlemleri : Kurum İşlemle               | × +           |                                                                          |      |       |         |                                |                     |                              |                                          |          |           |      |            |               | - 0 X             |
|-------------------------------------------------|---------------|--------------------------------------------------------------------------|------|-------|---------|--------------------------------|---------------------|------------------------------|------------------------------------------|----------|-----------|------|------------|---------------|-------------------|
| ← → C 😋 e-yaygin.meb                            | .gov.tr/EGT/ł | EGT02001.aspx                                                            |      |       |         |                                |                     |                              |                                          |          |           |      | *          |               | <u>۵</u>   :      |
| T.C. MİLLİ EĞİTİM BAKANLIĞI<br>e-Yaygın Sistemi |               |                                                                          |      |       |         |                                |                     |                              |                                          |          |           |      |            | G             | 10011053360 🕖     |
| Başvurular                                      | SY            | enile                                                                    | •    |       |         |                                |                     |                              | 🖉 Ki                                     | urum Seç | ۹ Ar      | a 🏦  | Ana Sayfa  | ۷             | ardım 🗗 Çıkış     |
| <ul> <li>Kurs Kayıt işlemleri</li> </ul>        | İI A          | dı : SİNOP                                                               | •    | h, Ad | I : AYA | NCIK                           |                     | Kurs Adı                     | :[                                       |          |           |      |            | (             | 🔍 Kursları 🚬 tele |
| Kişisel Bilgiler                                | Kurs<br>No    | Kurs Adı                                                                 | iI   |       | İlçe    | Kurum                          |                     | Eğitim<br>Şekli              | Kursun<br>Yapılacağı Yer                 | Baş.Tari | Bit.Tarih | Süre | Kontenja   | Ders<br>Plani | Şartlar Kay Ol    |
| Kursa Ön Başvuru Yap                            |               |                                                                          |      |       |         |                                |                     |                              |                                          |          |           |      |            |               |                   |
| Uzaktan Eğitim Kursları                         | 1 416398      | Afet Ve Acil Durum<br>1 Farkındalık Eğitimi (Uzal<br>Eğitim-Es Zamansız) | ktan |       |         | Hayat Bo<br>Öğrenme<br>Müdürlü | yu<br>9 Genel<br>ğü | Uzaktan<br>Videolu<br>Eğitim | Hayat Boyu<br>Öğrenme Genel<br>Müdürlüğü | 02/07/20 | 31/12/20  | 8    | 3 4037/50( | Ders Pla      | Şa ar Kayıt Ol    |
| Kurs Açılması Talebi                            |               | Aile Okulu (Veliler İçin)                                                |      |       |         | Hayat Bo                       | yu .                | Uzaktan                      | Hayat Boyu                               |          |           |      |            |               |                   |
| Kurslarım                                       | 2 416399      | 1 (Uzaktan Eğitim-Eş<br>Zamansız)                                        |      |       |         | Oğrenme<br>Müdürlü             | e Genel<br>ğü       | Videolu<br>Eğitim            | Oğrenme Genel<br>Müdürlüğü               | 02/07/20 | 31/12/20  | 44   | 1 705/500  | Ders Plai     | Şartlar Nuyneof   |
| <ul> <li>Usta Öğretici Başvurusu</li> </ul>     | 3 416399      | Ailede İlk Yardım (Uzakt<br>Eğitim-Eş Zamansız)                          | an   |       |         | Hayat Bo<br>Öğrenme<br>Müdürlü | yu<br>: Genel<br>ğü | Uzaktan<br>Videolu<br>Eğitim | Hayat Boyu<br>Öğrenme Genel<br>Müdürlüğü | 02/07/20 | :31/12/20 | 12   | 2 3087/50( | Ders Pla      | Şartlar Kayıt Ol  |

# Katılacağımız Kursu Listede Bulup Kayıt Ol Düğmesine Basıyoruz.

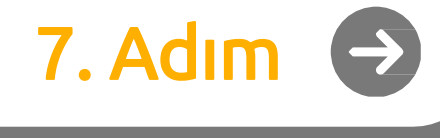

×

Kaydet

🔝 4163991 - Aile Okulu (Veliler İçin) (Uzaktan Eğitim-Eş Zamansız)...

#### Aile Bireyleri İçin Başvuru Yap

#### Başvuru Yapılacak Kurs Bilgisi

| Kurs Adı             | Aile Okulu (Veliler İçin) (Uzaktan Eğitim-Eş Zamansı |
|----------------------|------------------------------------------------------|
| Kurs Merkezi         | Hayat Boyu Öğrenme Genel Müdürlüğü                   |
| Kurs Yeri            | Hayat Boyu Öğrenme Genel Müdürlüğü                   |
| Başlama/Bitiş Tarihi | 02/07/2024 - 31/12/2024                              |
| Kurs Süresi          | 44 Saat                                              |
| Sertifika Türü       | Katılım Belgesi                                      |
| Kurs Açma Biçimi     | Normal Statü                                         |
| Kurs Türü            | Genel                                                |

#### Kursa Kayıt Olmak İçin Gerekli Şartlar

Gösterilecek kayıt bulunmamaktadır.

Kursa kayıt işlemini onaylıyorum...

Karşımıza Kurs Kayıt Sayfası Açılıyor. Burada Kurs Bilgilerini Kontrol Edip Altta Bulunan Kursa Kayıt İşlemini **Onayliyorum** Kutucuğu İşaretlenir. Ardından Kaydet Düğmesine Basılarak Kayıt İşlemi Tamamlanır.

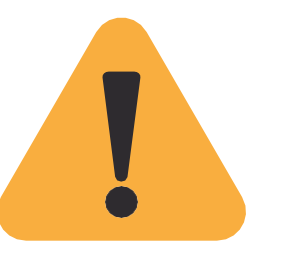

### 2. Aşama Tamamlandıktan Sonra Kursun Planlandığı Tarih Ve Yerde Hazır Bulunarak Kursa Başlayabilirsiniz.

### Ayrıca Halk Eğitimi Merkezini Arayarak Kurs Hakkında Detaylı Bilgi Alabilirsiniz.